#### 學士班運動績優學生單獨招生

## 網路報名系統、線上審查系統圖文說明

報名網址與流程:

★請至本校首頁(<u>https://www.nthu.edu.tw/</u>)→點選「招生專區」,連結至本校招生策略中 心網頁。或直接輸入網址(<u>https://adms.site.nthu.edu.tw/</u>)

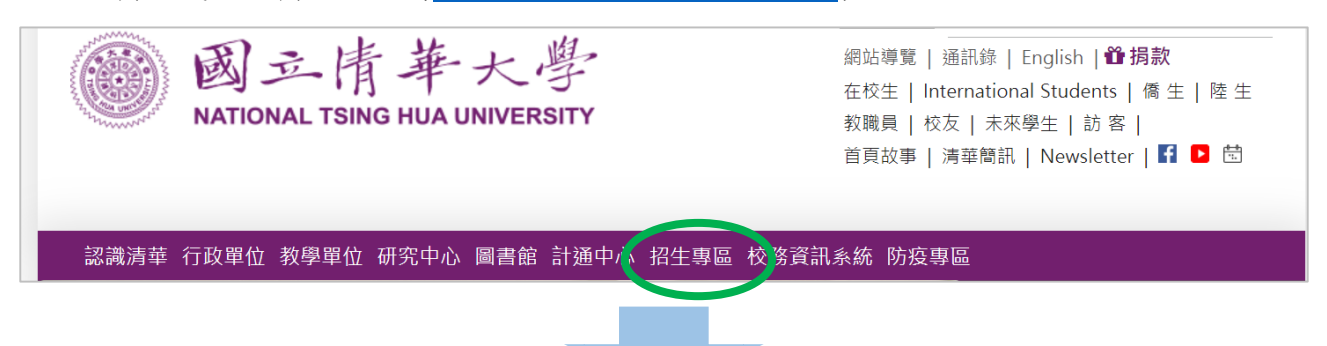

★點選上方「報名報到系統」→選擇「運動績優單招」。

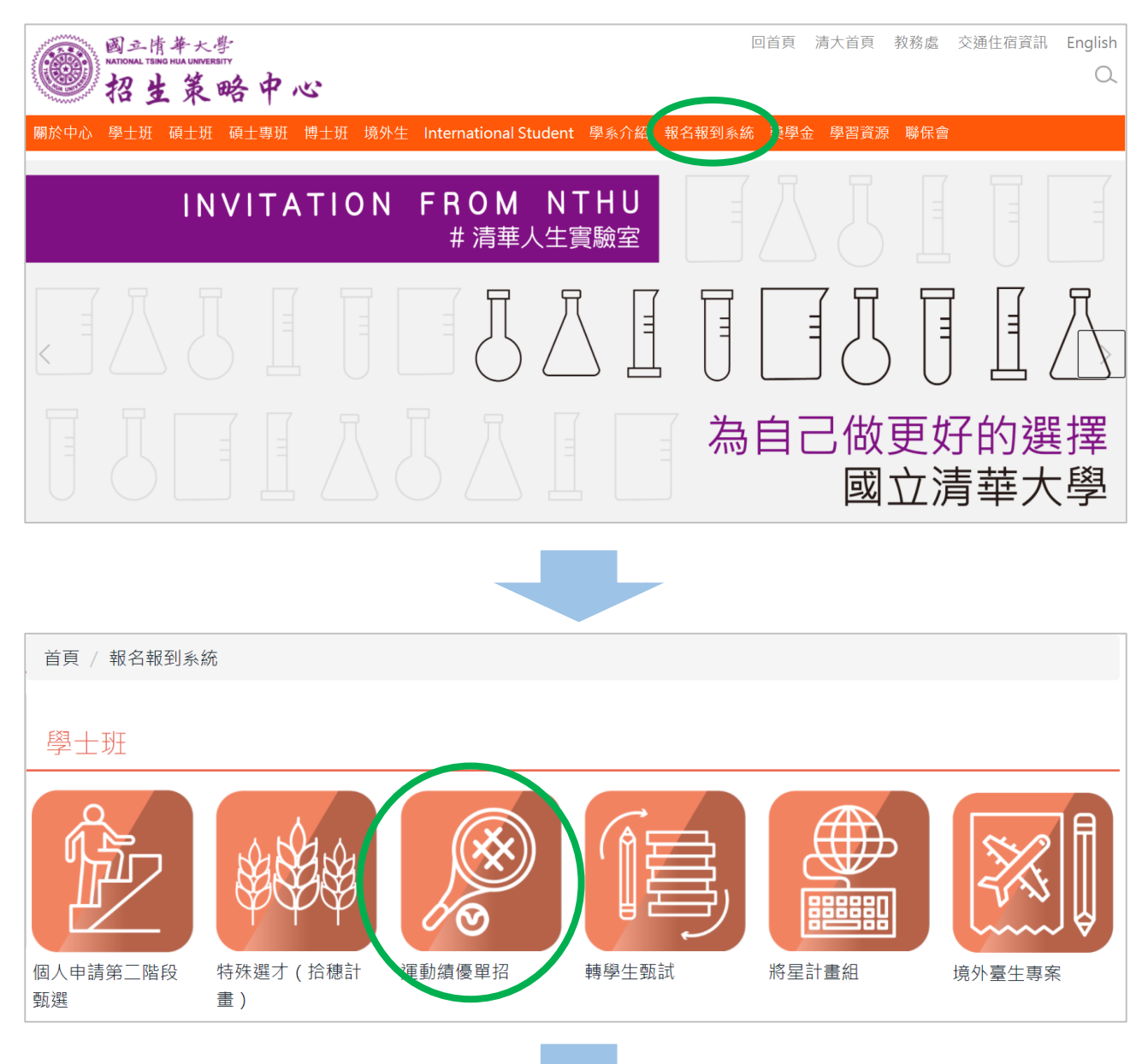

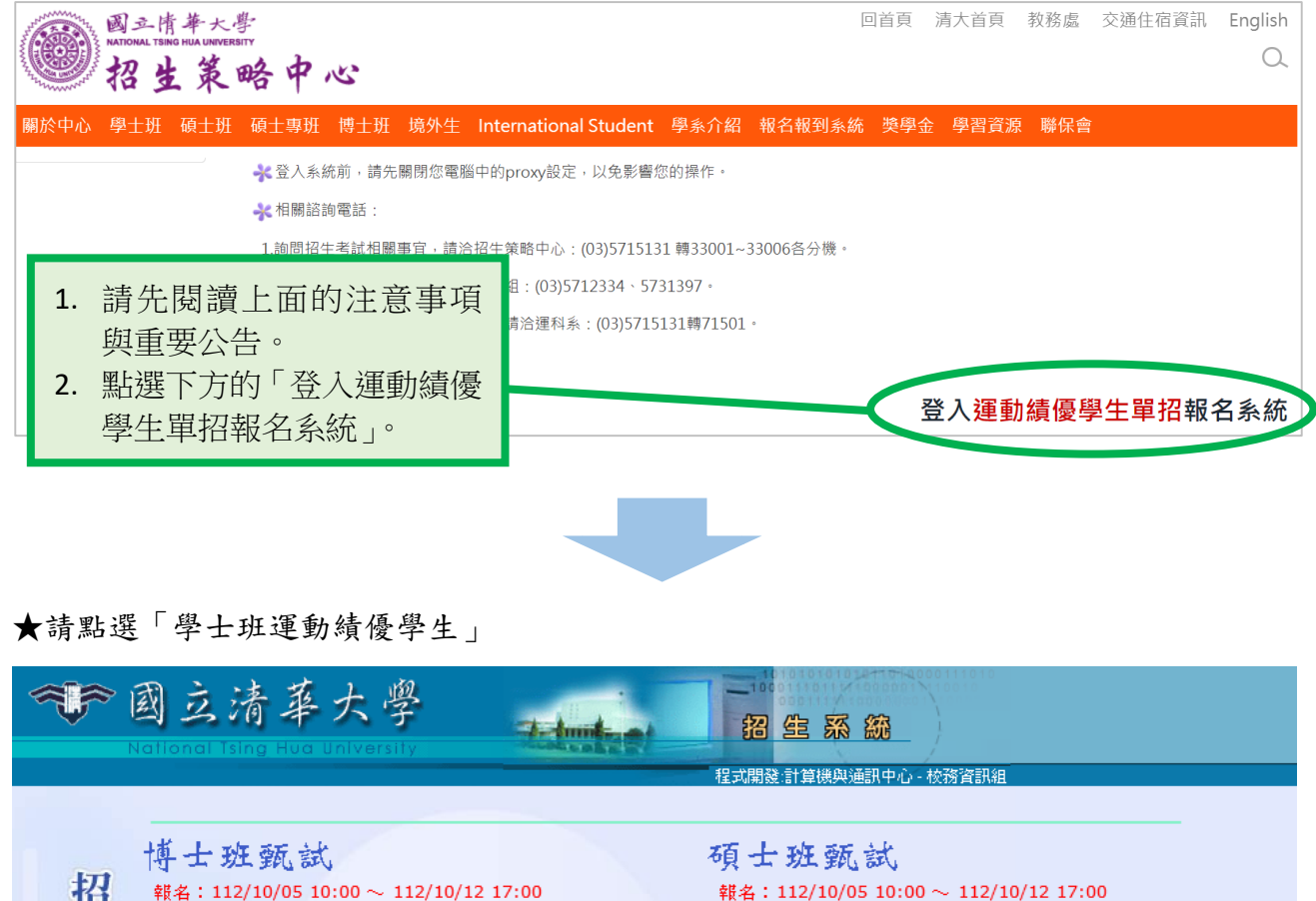

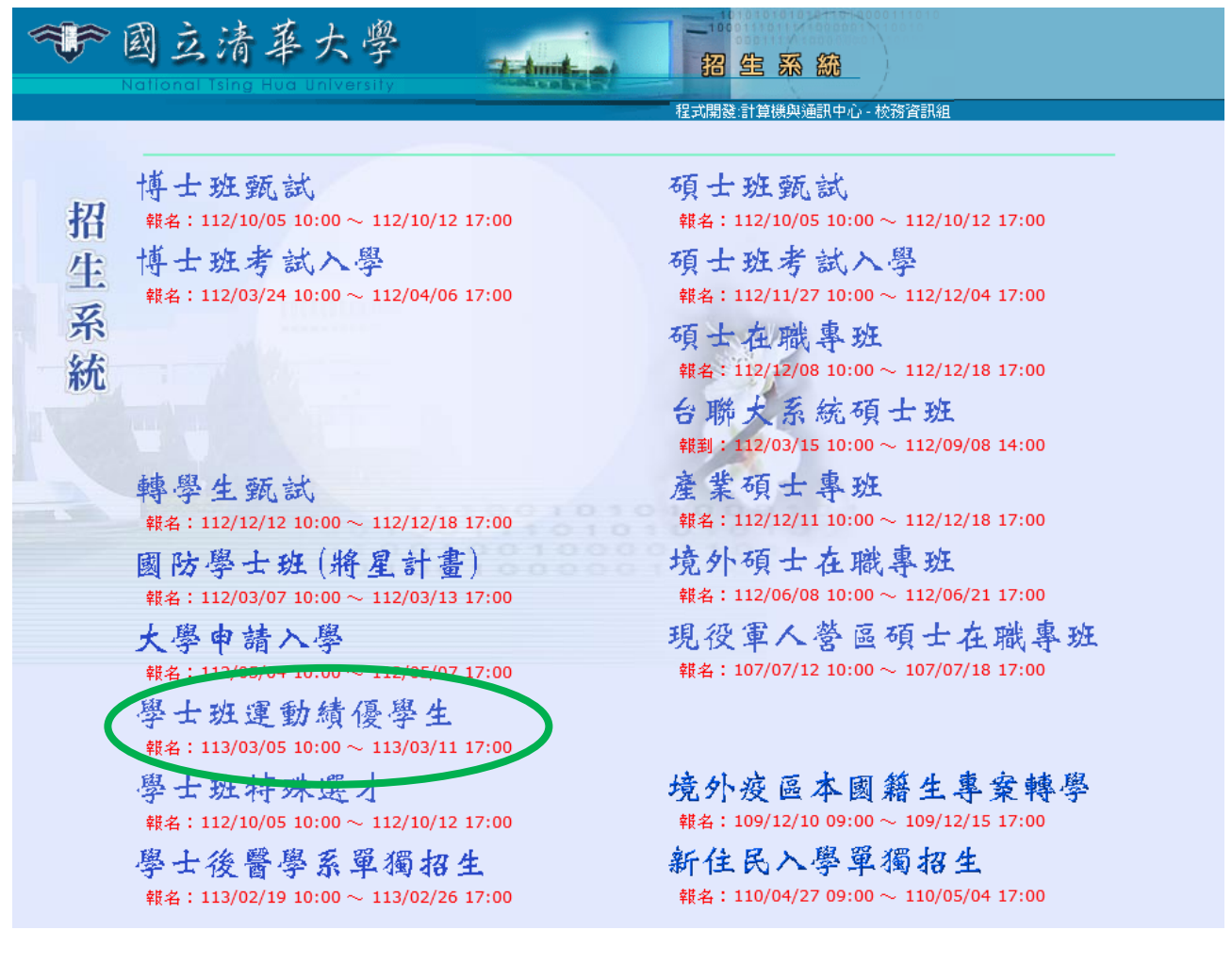

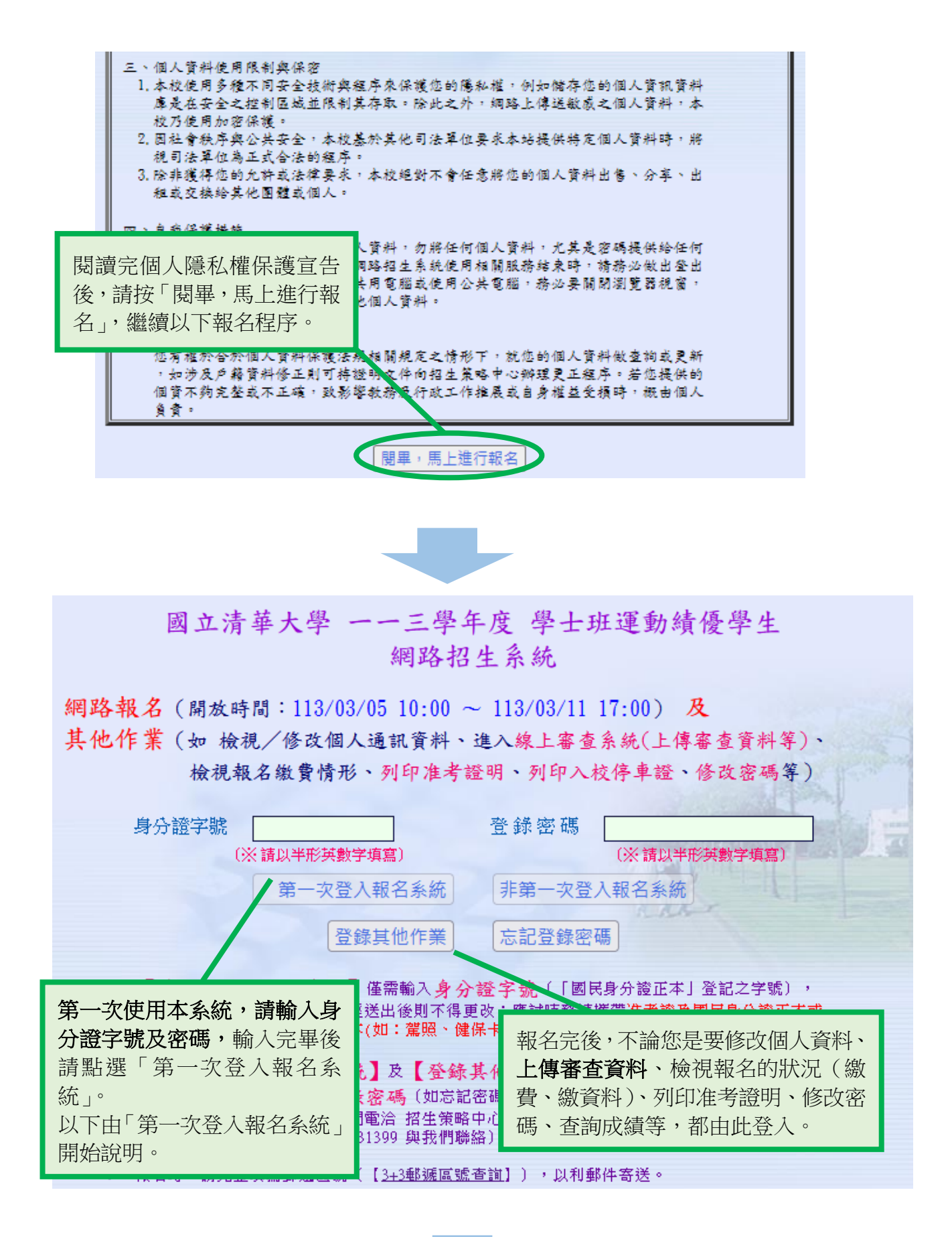

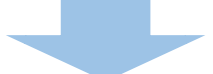

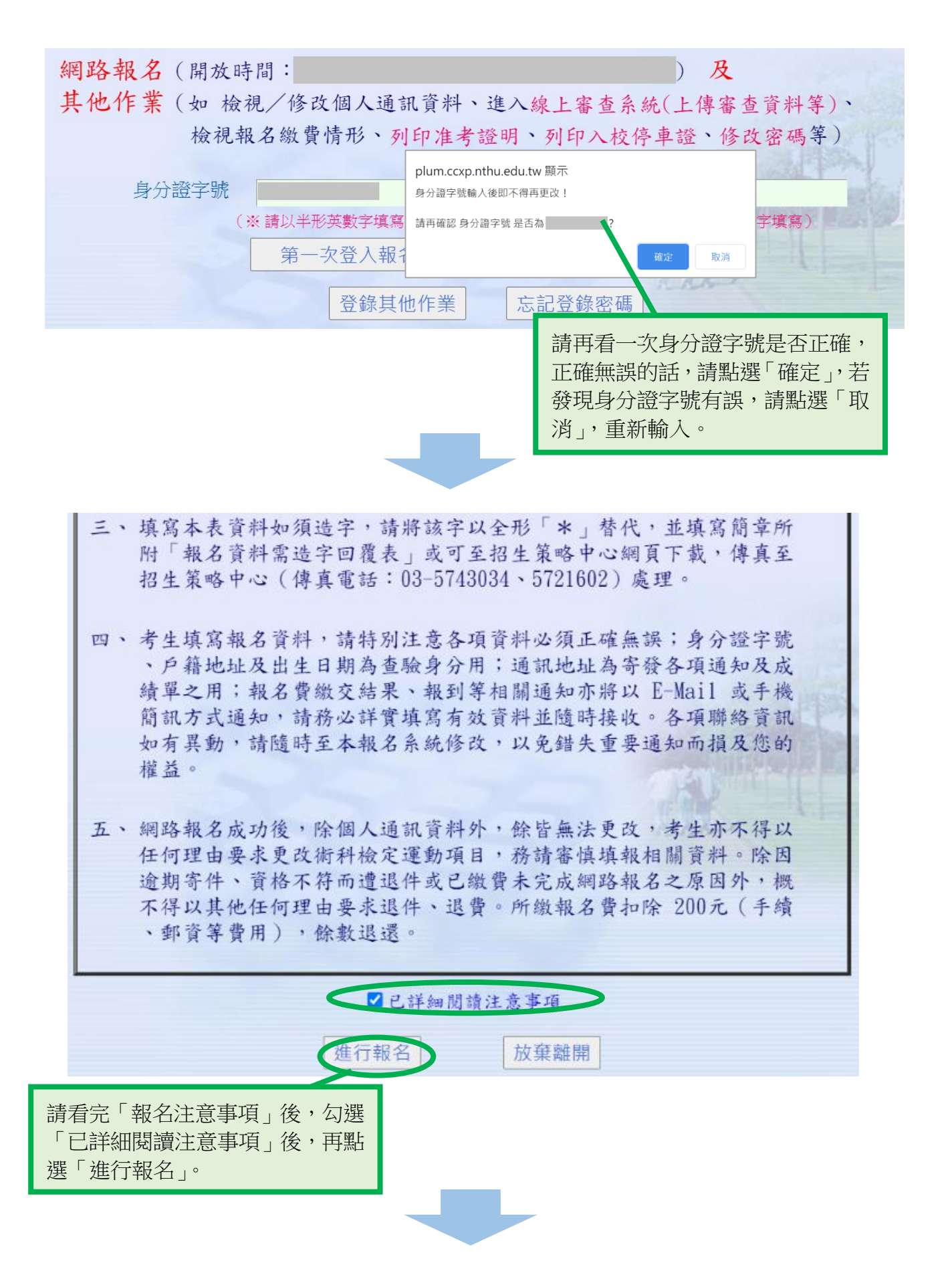

# 國立清華大學 一一三學年度 學士班運動績優學生

## 網路報名 - 個人基本資料

| 身分證字號             | A987654321                                                                                                    |
|-------------------|----------------------------------------------------------------------------------------------------|
| 姓名                | 陳小羽                                                                                                    |
| 性別                | ○女 ◎ 男 (攸關術科檢定運動項目選項,送出後即不得更改,務必點選正確。)                                                                                                    |
| 出生日期              | 民國 84 年 9 ∨ 月 14 ∨ 日                                                                                                    |
| 登錄密碼              | 987654321<br>(※密碼長度6~20個英數字,大小寫視為相異)<br>(登錄【其他作業】時使用,請記錄切勿遺忘)                                                                                                    |
| 原住民身分             | ●否 ○是,具有原住民身分                                                                                                    |
|                   | 學測應試號碼 12345678                                                                                                    |
| 學科能力測驗<br>相關資訊    | 學科能力測驗成績 (無應考科目成績請填-1)         國文       英文       數學 A       數學 B       社會       自然         12       15       9       -1       13       14                                                                                                    |
| 運動績優資格<br>報老學廢(力) | 07 就讀高中職以前,曾參與全國<br>60 高中(職)已畢業<br>50 高中(職)已畢業<br>50 高中(職)已畢業<br>50 高中(職)已畢業<br>50 高中(職)已畢業<br>50 高中(職)已畢業                                                                                                    |
| 學歷(力)             | 高級中學學校代碼/校名或其       密碼等個人資料。         高級中學學校代碼/校名或其       2. 登錄密碼限 6~20 個英、數字,請注意英文<br>大小寫的區別。         600 國立嘉義高中       法         ※本學年度應星畢業生請填寫<br>民國 102 年 6 ▼月       月         特殊班別:       0 資優班・類別 體育班<br>貴校教務處證明)       3. 請輸入學測應試號碼、以及學測各科成績。         ● 資優班・類別 體育班<br>貴校教務處證明)       ● 聲優班・類別 體育班<br>貴校教務處證明)       9 壓(力)部分:112 學年度應屆畢業生請均<br>寫 113 年 06 月畢業,如高中未就讀特殊助<br>別,請選擇「無」。         5. 高中學校代碼可參考本中心公告之「 <u>考生畢</u><br>( <u>肄)業學校代碼表(pdf 檔)</u> 。 |
|                   | (海外、大陸或進修學校畢/肄業或考試、同等學力,請述明相關學歷資訊。)                                                                                                    |

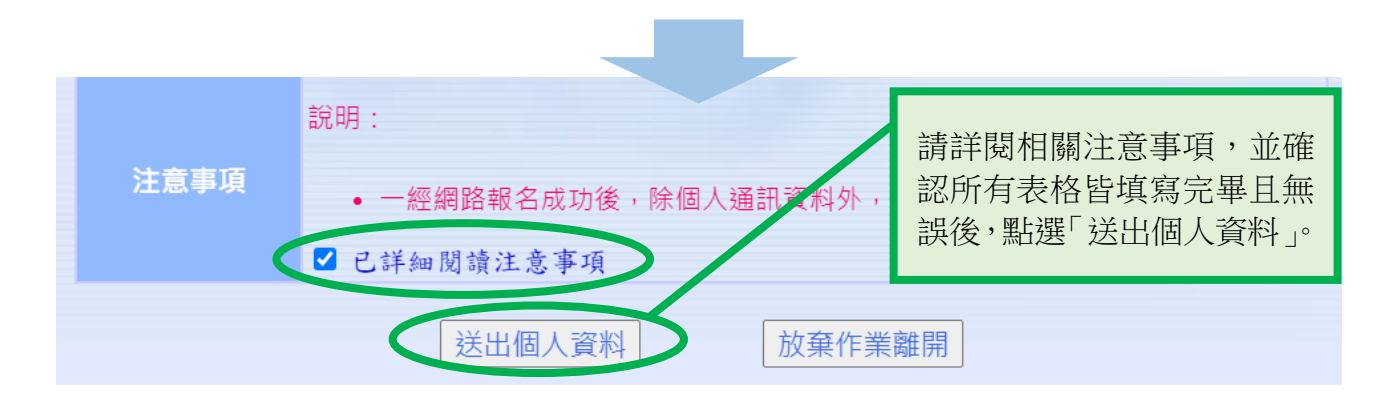

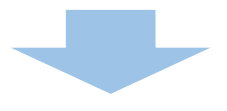

|                 | 網路報名 - 個人基本資料<br>檢核輸入之個人資料                                                                           |
|-----------------|----------------------------------------------------------------------------------------------------|
| 身分證字號           | A987654321                                                                                           |
| 姓名              | 陳小羽                                                                                                  |
| 性别              | 男                                                                                                    |
| 出生日期            | 民國 084 年 09 月 14 日                                                                                   |
| 原住民身分           | <b>a</b>                                                                                             |
|                 | 學測應該號碼 12345678                                                                                      |
| 學科能力測驗          | 學科能力測驗成績(無應考科目成績為-1)                                                                                 |
| 相關資訊            | 國文 英文 數學A 數學B 社會 自然                                                                                  |
|                 | 12 15 9 -1 13 14                                                                                     |
| 運動績優資格          | 07 就讀高中職以前,曾參與全國競賽獲得優良成績且持有證明者·                                                                      |
| 報考學歷(力)         | 60 高中(職)已尋業                                                                                          |
| 學歷(力)           | 高級中學學校代碼/校名:600 回立嘉義高中<br>民國 102 年 06 月 畢業<br>特殊班別:資優班・類別體育班 <br>學歷其他註記:                             |
| 戶籍地址<br>舆聯絡電話   | 郵遞區號 300044 (請完整填寫郵遞區號)         住       址 新竹市光復終二段101號         電       話 035715131 (含區域號碼在前·無需加任何符號) |
| 通訊地址<br>斞聨緕電話   | 郵遞區號 300044 (請完整填寫郵遞區號)         住       址 新竹市光復路二段101號         電       話 035715131 (含區域號碼在前・無需加任何符號) |
| 行動電話            | 0912345678                                                                                           |
| E-Mail 帳號       | c                                                                                                    |
| 家長或監護人<br>與聯絡電話 | 除大羽           電 結 0912345678 (請輸入數字即可,切勿加上其他符號)           手 機 0912345678                             |
|                 | 修改個人資料(儲存報名資料)                                                                                       |

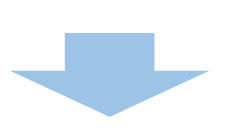

請再次檢閱所有的填寫資料 是否正確,如需修改請按「修 改個人資料」,如果無誤則按 「儲存報名資料」。

國立清華大學 一一三學年度 學士班運動績優學生 網路報名 - 組別報名 填寫相關報名組別資料 個人資料 A987654321 陳小羽 身分證字號 12345678 學測應試號碼 男 數學A 學科能力 國文 英文 數學 B 社會 自然 測驗成績 12 15 14 9 -1 13 組別報名作業 0801 運動科學系 ^ 欲報名組別 0802 清華學院 學士班 報名資料送出後,再予以指定 報名序號 1. 請點選欲報名組別。 2. 請選擇欲報考之術科檢定運動項目,選 ○ 002 排球 擇完後請按下「送出報名資料」。 ○ 005 初球 ○ 008 桌球 ○ 009 足球 ○ 011 高爾夫 術科檢定 運動項目 ○ 013 手球 ○ 022 拳撃 ○ 029 射箭 ○ 031 游泳 ⊙ 039 田徑 報名資料送出後,再予以指定 臺銀繳款編號 2000 元(低收、中低收入户、特殊境遇考生,請參照招生簡章辦理) 報名費用

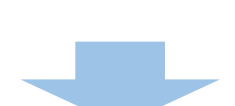

放棄作業離開

送出報名資料

| 國立清             | 華大學 一-<br>網路 | -三學年,<br>報名 - | 度 學士<br>組別報 | ·班運動<br>名    | 績優學生                   |               |
|-----------------|--------------|---------------|-------------|--------------|------------------------|---------------|
|                 | 檢            | 核組別報          | 名資料         |              |                        |               |
|                 |              | 個             | 人資料         |              |                        |               |
| 身分證字號           | A9876        | 54321         | 姓           | 名            | 陳小羽                    | - Harris Look |
| 性別              | ÿ            | 3             | 學測          | 應試號碼         | 12345678               | Mr. al        |
| 學科能力            | 國文           | 英文            | 數學A         | 數學 B         | 社會 自然                  | 393           |
| 測驗成績            | 12           | 15            | 9           | -1           | 13 14                  |               |
|                 |              | 組別            | 報名作業        | 4            |                        |               |
| 欲報名組別<br>及系班組名稱 | 0801 運動科學    | 學糸            |             |              |                        |               |
| 報名序號            | 報名資料送出後      | ,再予以指)        | 定           |              |                        |               |
| 術科檢定<br>運動項目    | 039 田徑       |               |             |              |                        |               |
| 志願選序            | 無需選填志願       | !             |             |              |                        |               |
| 臺銀繳款編號          | 報名資料送出       | 後,再予以         | 指定          |              |                        |               |
| 報名費用            | 2000 元 (低收)  | 、中低收入户、       | ·特殊境遇考      | 生,請參照        | 習生簡章辦理〕                |               |
|                 |              |               |             |              |                        |               |
|                 |              | 修改資料          |             | <b>诸存資料</b>  |                        |               |
|                 |              |               |             |              |                        |               |
|                 |              |               |             | $\mathbf{X}$ |                        |               |
|                 |              |               |             |              |                        |               |
|                 |              |               |             | •            | 確認報考學系(班)<br>定運動項目後,請按 | 及術科檢<br>下「儲存  |

資料」。

若要修改術科檢定運動項目,請按下「修改資料」。

| 國立法            | 青華大學                     | <u>=</u> 4                   | 學年度 号                 | 出班運         | 動績優學                               | 生              |                       |                          |                     |
|----------------|--------------------------|------------------------------|-----------------------|-------------|------------------------------------|----------------|-----------------------|--------------------------|---------------------|
|                |                          | 網家成網                         | 路報名<br> 敗契名作          | *           |                                    |                |                       |                          |                     |
| 自心络交野          | 19976542                 | 21                           |                       | 214         |                                    |                |                       |                          |                     |
| 另刀詛子號<br>卅 - 2 | R\$ 1, 35                | .21                          |                       |             |                                    |                | AND RE                |                          |                     |
| X± 13          | a<br>Mr.d. 90            |                              |                       |             | 34                                 | 100            | 1200                  |                          |                     |
| [대] 개<br>(史生日期 | 72<br>B-00.094           | 4 09 B 1                     | 14 19                 |             |                                    |                |                       |                          |                     |
| 西仕見自公          | A 8 004                  | + 05 A .                     |                       |             |                                    |                |                       |                          |                     |
| 原江四分刀          | in and the set of        | # 1004565                    | 70                    |             | A MA                               | X              |                       |                          |                     |
| 用利約力測驗         | 学问他的死                    | wy 1234367<br>総合語            |                       |             |                                    |                |                       |                          |                     |
| 相關資訊           | 國文                       | 英文                           | ★学A                   | 數學B         | 社會                                 | 自然             | 1                     |                          |                     |
|                | 12                       | 15                           | 9                     | -1          | 13                                 | 14             |                       |                          |                     |
| 報考學歴(力)        | 60 高中 ()                 | 骸)已晷熏                        |                       |             |                                    |                |                       |                          |                     |
| 學歷(力)          | 高級中學學<br>民國 102<br>特殊班別: | 校代碼/校名<br>年 06 月 4<br>資優班・顔別 | :600 國:<br>#某<br> 雖育班 | 立嘉義高中       |                                    |                |                       |                          |                     |
|                | 744104                   | *C ·                         |                       |             |                                    |                |                       |                          |                     |
| 戶籍地址           | 葬退伍党 3                   | 00044                        |                       |             |                                    |                |                       |                          |                     |
| 與聯絡電話          | 医 41 #                   | 1竹市光復路-<br>05715101          | 二投101號                |             |                                    |                |                       |                          |                     |
|                | € +++++<br>#1:#12.88 3   | 00044                        |                       |             |                                    |                |                       |                          |                     |
| 通訊地址           | /# 61 Å                  | 646亩半须数:                     | <.終101號               |             |                                    |                |                       |                          |                     |
| 與聯絡電話          | 1222 ↔<br>12 - 3¥ 0      | 35715131                     |                       | <b>– г</b>  |                                    |                |                       |                          |                     |
| 行動素託           | 09123456                 | 78                           |                       |             | ● 完成                               | 報名資            | 料填算                   | 高後、下方可                   | ]列印                 |
| F-Mail ##      | c.                       |                              |                       |             | י AT<br>א≢ ג→                      | M 轉帳3          | 围知」<br>₽3₽₽₽          |                          | 《軍」。                |
| C TTIGHT TECAN | -<br>陳大羽                 |                              |                       |             | 可化<br>● 学西                         | 「劔食力エ<br>「喧瘧勉= | 入選控<br>を、語            | 「衣里。<br>加印「喧瘧蚴           |                     |
| 家長或監護人         | ant 24 0                 | 912345678                    | }                     |             | <ul> <li>石女</li> <li>後,</li> </ul> | <sup></sup>    | 入' 明<br>目行久           | 州區分行辦理                   | ·സ中」<br>目。          |
| 與聯鎖電話          | 今 機 0                    | 912345678                    | }                     |             | ● 若叶                               | 上口/写』<br>時毎印記  | └ 」□<br>長機戓           | 列印後请失                    | ,可點                 |
| 組別代碼           | 0801                     |                              |                       |             | 選「                                 | 結束作業           | <b>美」後</b>            | ,再從「其他                   | 作業                  |
| 糸斑組名稱          | 運動科學                     | 条                            |                       |             | 登入                                 | ,亦可列           | 们印。                   |                          |                     |
| 術科檢定<br>運動項目   | 039 87種                  |                              |                       |             | <ul> <li>請依<br/>作業</li> </ul>      | 規定繳3           | 之報名<br><sup>答料,</sup> | 費並至「登錄<br><b>雪完成繳費</b> 」 | 象其他<br>ఈ ⊢ <b>傳</b> |
| 志願選序           | 無需選携は                    | 5願!                          |                       |             | 報名                                 | 資格審查           | <b>上</b><br>「         | 始為報名完成                   | ~R                  |
| <b>壴銀繳</b> 歀编號 | 121881080                | 8010008                      |                       |             |                                    |                | _/\\\                 |                          | •                   |
| 報名費用           | 2000 (催地                 | - 中低收入戶 -                    | 特殊衰退考生。               | 請拿照招生能      | 宝辦理)                               |                |                       |                          |                     |
| 精列印出下列         | 11資料:                    | <u>A T M轉帳測</u>              | <u>●知</u><br>「結束作業」   | <u>電繳款單</u> |                                    |                |                       |                          |                     |

國立清華大學 一一三學年度 學士班運動績優學生 網路招生系統

網路報名(開放時間:113/02/29 10:00 ~ 113/03/11 17:00) 及 其他作業(如 檢視/修改個人通訊資料、進入線上審查系統(上傳審查資料等)、 檢視報名繳費情形、列印准考證明、列印入校停車證、修改密碼等)

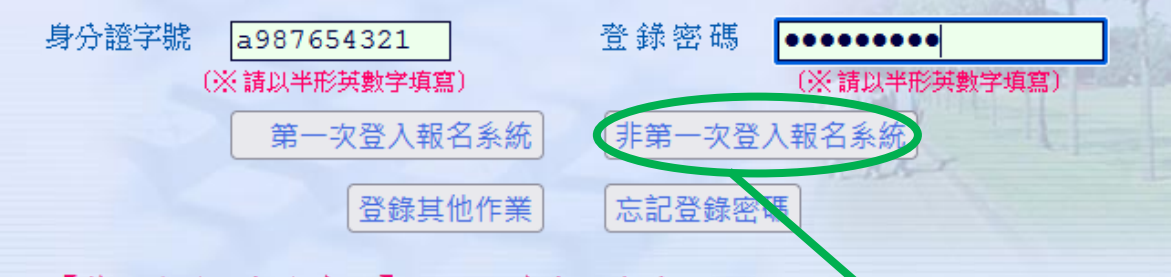

- \*【第一次登入報名系統】僅需輸入身分證字號(「國民身分證五本」登記之字號), 請以半形英數字小心填寫,既經送出後則不得更改;應試時務請攜帶准考證及國民身分證正本或 貼有近照及身份字號之證件正本(如:駕照、健保卡),以備查驗。
- \* 【非第一次登入報名系統】及【登錄其他作業】時,請輸入第一次登入 之身分證字號及自設之登錄密碼(如忘記密碼,請利用 如尚有其他問題,請於上班時間電洽招生策略中心(03)571 31300~31303、31385、31398、31399與我們聯絡)。 時設定的密碼,輸
- \* 報名時,請完整填寫郵遞區號(【<u>3+3郵遞區號查詢</u>】),以

輸入身分證字號及您於報名 時設定的密碼,輸入完畢後請 點選「非第一次登入報名系 統」。

2.咕.疳.窅

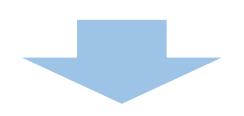

五、網路報名成功後,除個人通訊資料外,餘皆無法更改,考生亦不得以 任何理由要求更改術科檢定運動項目,務請審慎填報相關資料。除因 逾期寄件、資格不符而遭退件或已繳費未完成網路報名之原因外,概 不得以其他任何理由要求退件、退費。所繳報名費扣除 200元(手續 、郵資等費用),餘數退還。

◆□已詳細閱讀注意事項〉

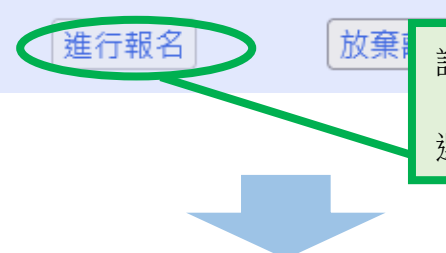

請看完「報名注意事項」後,勾選 「已詳細閱讀注意事項」後,再點 選「進行報名」。

#### 國立清華大學 一一三學年度 學士班運動績優學生 網路報名 - 個人基本資料

| 身分證字號            | A98765432         | 1               |                             |                                 |                                              |          | 20 T       |
|------------------|-------------------|-----------------|-----------------------------|---------------------------------|----------------------------------------------|----------|------------|
| 姓 名              | 陳小羽               |                 |                             |                                 |                                              |          | 1          |
| 性別               | 男                 |                 |                             |                                 |                                              |          | and P      |
| 出生日期             | 民國 084 年          | 09月14日          |                             |                                 |                                              | Seal S   | bant       |
| 原住民身分            | 쥼                 |                 |                             |                                 |                                              | AND REAL | - Calife I |
|                  | 學測報名序到            | ŧ               |                             |                                 | 11 11                                        |          |            |
|                  | 學測應試號展            | 1234567         | 8                           |                                 | a A A                                        |          |            |
| 学科能刀測版<br>相關資訊   | 學科能力测察            | <b>金成績(無應</b> 考 | 翔目成績讀填                      | -1)                             |                                              |          |            |
| THE PERSON AND T | 國文                | 英文              | 數學A                         | 數學B                             | 社會                                           | 自然       |            |
|                  | 12                | 15              | 9                           | -1                              | 13                                           | 14       |            |
| 運動績優資格           | 07 就讀高四           | 中職以前,曾          | 會與全國競                       | 賽獲得優良                           | 成績且持有該                                       | 野者。      |            |
| 報考學歷(力)          | (60) 高中           | (職) 已畢業         | Ę                           |                                 |                                              |          |            |
|                  | 高級中學學相            | <b>交代碼/校名</b>   | :600 國 🛛                    | 立嘉義高中                           |                                              |          |            |
| 學歷(力)            | 民國 102 3          | ¥ 06 月 晏        | **                          |                                 |                                              |          |            |
|                  | 将殊班別: 3<br>墨騷蕉他註: | €1愛班・頸別<br>z:   | 爐育斑                         |                                 |                                              |          |            |
|                  | अग्र हार सक्ष वि  | 00044 (3        |                             | ಗರಚಿತ್ರ ೯೦.೦ಕ್ಷಣೇತಿ             | RETO'SEPORTO                                 |          |            |
| 戶籍地址             |                   |                 | 一→ FL10195                  | 122 971, <u>1 27 27 27 27 2</u> | <u>00 88 400 90 400</u> )                    |          |            |
| 與聯絡電話            | 134 私 利           | 111 甲元復路。       |                             | hand and a start start start    | La free free fields to a                     |          |            |
|                  | 38 %≊0.<br>       | 35/15131        | (名屋墩(3)                     |                                 | 2011年1月7号9元)                                 |          |            |
| 通訊地址             | 新運産税 3            |                 | 開完整視為動態<br>→ < 1 + 0 + 15 - | 區號, <u>【3+3要6</u>               | <u>                                     </u> |          |            |
| 只時結電話            | 住址第               | 竹市光復路           | 二段101號                      |                                 |                                              |          |            |
|                  | <b>€ %</b> =0:    | 35715131        | (含區域號                       | 鶴在前・無需                          | 加任何符號)                                       |          |            |
| 行動電話             | 091234567         | 78 (請輸入         | 、數字即可・切約                    | 勿加上其他符號                         | E)                                           |          |            |
| E-Mail 帳號        | cy_hung@r         | nx.nthu.e       | du.tw                       |                                 |                                              |          |            |
| 宏度武幹雑人           | 陳大羽               |                 |                             |                                 |                                              |          |            |
| 與聯絡電話            | 電 話:0             | 912345678       |                             |                                 |                                              |          |            |
|                  | 手 機:0             | 912345678       |                             |                                 |                                              |          |            |
|                  | 法中级约翰             | 24              | 古培進入然                       | 민방에                             | お売り                                          | 七業業業目    |            |
|                  | 220119119         |                 | 且按進八統                       |                                 | LIX #1                                       | F禾椰用     |            |
|                  |                   |                 |                             | 請                               | 雨次檢閱                                         | 所有的填     | 寫資彩        |
|                  |                   |                 |                             | 是                               | 否正確,                                         | 如需修改     | 請修改        |
|                  |                   |                 |                             | 後                               | 按「送出]                                        | 資料修改」    | ,如果        |
|                  |                   |                 |                             | 無                               | 誤則按「                                         | 直接進入     | 組別報        |
|                  |                   |                 |                             | 名                               | ı」°                                          |          |            |
|                  |                   |                 |                             |                                 |                                              |          |            |

| 國立清                           | 華大學          | -三學年)       | 度學士:    | 班運動           | 績優學生  |       |           |
|-------------------------------|--------------|-------------|---------|---------------|-------|-------|-----------|
|                               | 網路           | 報名 -        | 組別報名    | 3             |       |       |           |
|                               | 填渴           | 相關報名        | 組別資料    | t             |       |       |           |
|                               |              | 個           | 人資料     |               |       |       |           |
| 身分證字號                         | A9876        | 54321       | 姓       | 名             | 陳     | 小羽    |           |
| 性別                            | ,            | 5           | 學測應     | 試號碼           | 123   | 45678 |           |
| 學科能力                          | 國文           | 英文          | 數學A     | 數學B           | 社會    | 自然    | 23        |
| 測驗成績                          | 12           | 15          | 9       | -1            | 13    | 14    |           |
|                               |              | 已報名之        | 招生組別    | 資料            |       |       |           |
| 組別代碼<br>系班組名稱                 | 0801 運動科     | 學系          |         |               |       |       |           |
| 報名序號                          | 010006       |             |         |               |       |       |           |
| 術科檢定<br>運動項目                  | 039 田徑       |             |         |               |       |       |           |
| 臺銀繳敦編號                        | 121881080801 | 8000        |         |               |       |       |           |
| 報名費用                          | 2000 元 (低收)  | ・中低收入戶・料    | 寺殊境遇考生・ | 請參照相生         | 簡章辦理) |       |           |
|                               |              | 組別          | 報名作業    |               |       |       |           |
| (Automotion and a literature) | 0802 清華學     | 院           | 學士      | 斑             | ^     |       |           |
| 欲報名組別                         |              |             |         |               | ~     |       |           |
| 報名序號                          | 報名資料送出後      | そ,再予以指対     | 定       |               |       |       |           |
|                               | ○ 001 籃球     |             |         |               |       |       |           |
|                               | ○ 002 排球     |             |         |               |       |       |           |
| 術科檢定                          | ◎ 005 羽球     |             |         | •             | 請點撰欲  | 報名組別。 | ,         |
| 通動項目                          | 0 008 県球     |             |         | •             | 請選擇欲  | 報考之術科 | 4檢定運動項目,選 |
|                               | O 031 游泳     |             |         |               | 擇完後請  | 按下「送出 | 出報名資料」。   |
| 臺銀繳敦編號                        | 報名資料送出       | 後,再予以       | 指定      |               |       |       |           |
| 報名費用                          | 2000 元 (低收)  | • 中低收入戶 • 科 | 特殊境遇考生・ | 請參照招生         | 簡章辦理) |       |           |
|                               | 送出           | 出報名資料       | 放到      | <b>養作業離</b> 關 |       |       |           |

| 國立清朝            | 華大學 ——三學年序<br>網路報名 - 約<br>檢核組別報 | 度 學士:<br>組別報:<br>名資料 | 班運動<br>名   | 績優學生                                                  |
|-----------------|---------------------------------|----------------------|------------|-------------------------------------------------------|
|                 | 個。                              | 人資料                  |            |                                                       |
| 身分證字號           | A987654321                      | 姓                    | 名          | 陳小羽                                                   |
| 性別              | 男                               | 學測慮                  | <b>試號碼</b> | 12345678                                              |
| 學科能力            | 國文 英文                           | 數學A                  | 數學 B       | 社會 自然                                                 |
| 測驗成績            | 12 15                           | 9                    | -1         | 13 14                                                 |
|                 | 組別主                             | 報名作業                 |            | 10                                                    |
| 欲報名組別<br>及条班組名稱 | 0802 清華學院 學士班                   |                      |            | <ul> <li>● 確認報考學系(班)及術科檢<br/>定運動項目後,請按下「儲存</li> </ul> |
| 報名序號            | 報名資料送出後,再予以指定                   | Ĕ                    |            | 資料」。                                                  |
| 術科檢定<br>運動項目    | 005 羽球                          |                      |            | <ul> <li>● 若要修改術科檢定運動項目,<br/>請按下「修改資料」。</li> </ul>    |
| 志願選序            | 無需選填志願!                         |                      |            |                                                       |
| 臺銀繳款編號          | 報名資料送出後,再予以才                    | 指定                   |            |                                                       |
| 報名費用            | 2000 元(低收、中低收入户、特               | 陈境遇考生                | 請參照招生      | <b>宿室辦理</b> )                                         |
|                 | 修改資料                            |                      | 存資料        | >                                                     |

|                |                             | ● 户书递抽扣力加回收 今文4次一回                                     |
|----------------|-----------------------------|--------------------------------------------------------|
| 組別代碼           | 0802                        |                                                        |
| <b>糸班組名</b> 稱  | 清華學院學士班                     | · 激烈編號,下方可列印, AIM 轉帳通<br>知, 或「臨櫃繳款單」。                  |
| 術科檢定<br>運動項目   | 005 羽球                      | <ul><li>請依繳費方式選擇表單。</li><li>并報名兩個組別即有兩個繳款編號,</li></ul> |
| 志願選序           | <b>無需選填志願!</b>              | 請記得兩個編號都要繳費。                                           |
| <b>臺銀繳</b> 款編號 | 1218250808020009            | ● 請依規定繳交報名費並至「登錄其他                                     |
| 報名費用           | 2000 (低收、中低收入戶、特殊境遇考生,其參照的  | 作業」上傳資料,需完成繳費及上傳                                       |
| 請列印出下歹         | 資料:                         | 報名資格番查資料始為報名元成。                                        |
|                |                             |                                                        |
|                | <u>A I I U 里到板通知</u> 品版翻訳法里 | -                                                      |
|                | 結束作業                        |                                                        |

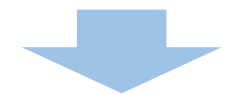

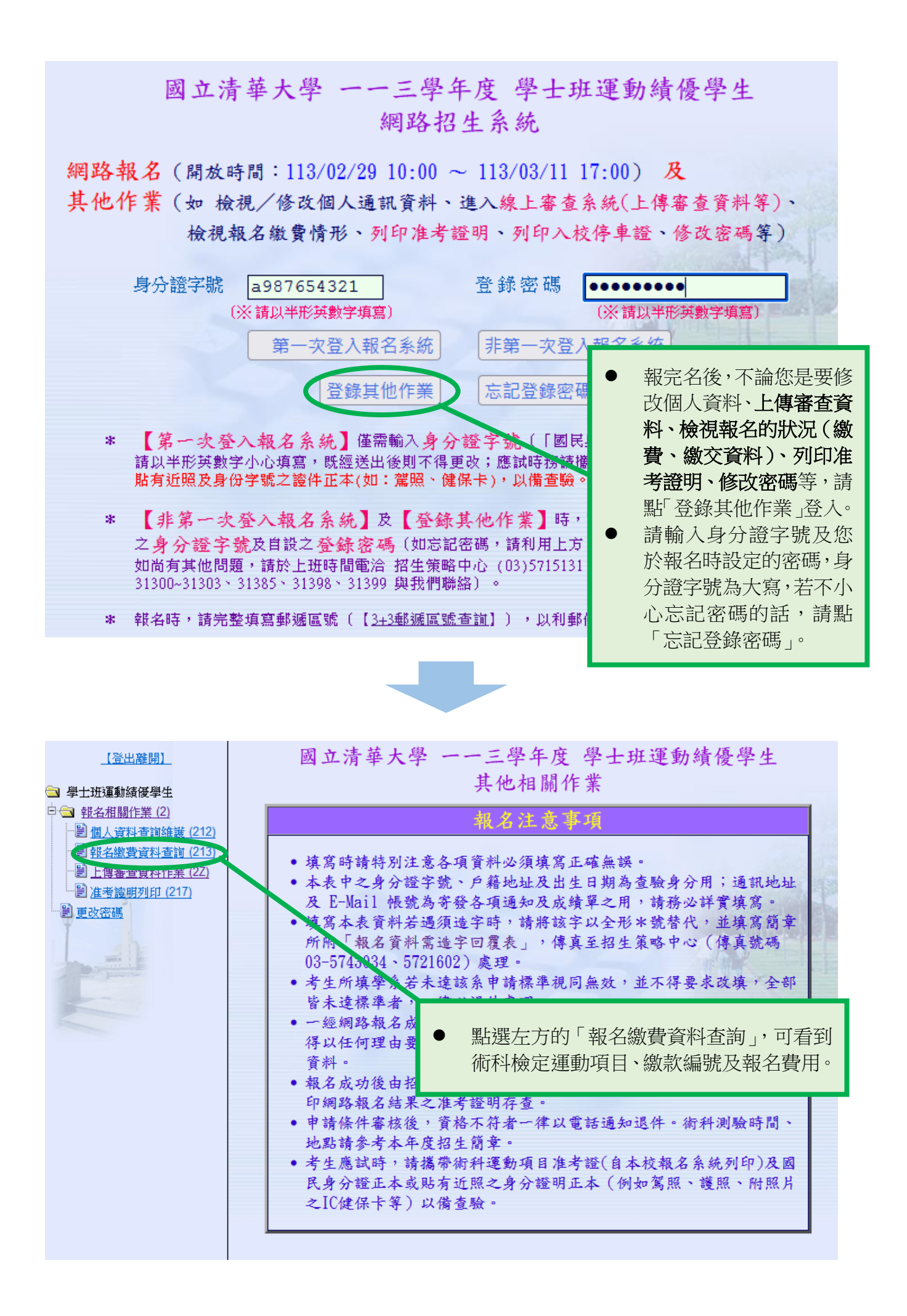

| 身分證字號         | A987654321 | L          |         |              |               |                |          |     |
|---------------|------------|------------|---------|--------------|---------------|----------------|----------|-----|
| 姓 名           | 陳小羽        |            |         |              |               |                | 11000    |     |
| 原住民身分         | 否          |            |         |              |               | File           | and the  | 22  |
|               | 學測應試號。     | 5 12345678 | 3       |              |               |                | Contra 1 |     |
| 學科能力測驗        | 學科能力測測     | <b>金成績</b> |         |              |               | NESO BELE      | 1224     | E   |
| 相關資訊          | 國文         | 英文         | 數學A     | 數學 B         | 社會            | 自然             |          |     |
|               | 12         | 15         | 9       | -1           | 13            | 14             |          |     |
| 組別代碼<br>夈班組名稱 | 0801 運動    | 科學系        |         |              |               |                |          |     |
| 術科檢定<br>運動項目  | 039 田徑     |            |         |              |               |                |          |     |
| 志願選序          | 無需選填志      | 願!         |         |              |               |                |          |     |
| 臺銀繳款編號        | 1218810808 | 010008     |         |              |               |                |          |     |
| 報名費用          | 2000 (低收   | 、中低收入户、    | ·特殊境遇考生 | ,請參照招生簡      | <b>衛章辦理</b> ) |                |          |     |
| 繳費情形          | 尚無任何繳辨     | 次訊息        |         |              |               |                |          |     |
| 報名資格審查        | 審查中        |            |         |              |               |                |          |     |
| 准考證號碼         | 審核通過後      | 再予指定       |         |              |               |                |          |     |
| 組別代碼<br>夈班組名稱 | 0802 清華    | 學院 學士      | +班      |              |               |                |          |     |
| 術科檢定<br>運動項目  | 005 羽球     |            | •       | 繳費情形<br>可由此查 | (未繳費、<br>詞。   | 已繳費、兌          | 包繳費等)    | )也  |
| 志願選序          | 無需選填志      | 願!         | •       | 本校也可         | 「由系統查許        | 自考生繳費<br>加不回京中 | 情形,所     | F以  |
| 臺銀繳款編號        | 1218250808 | 020009     |         | <b></b> 「級負有 | - 無須丹句緣       | 如士仰元成為         | 劔貧又件     | • 0 |
| 報名費用          | 2000 (低收   | 、中低收入户、    | 特殊境遇考生  | ,請參照招生簡      | <b>衛章辦理</b> ) |                |          |     |
| 繳費情形          | 尚無任何繳請     | 飲訊息        |         |              |               |                |          |     |
| 報名資格審查        | 審查中        |            |         |              |               |                |          |     |
| 准考證號碼         | 審核通過後      | 再予指定       |         |              |               |                |          |     |
|               | 4          | ATM轉帳:     | 通知回     | 臨櫃繳款單        | <u>L</u> e    |                |          |     |

## 上傳審查資料流程:

產生學系班審查資料 DF合併檔

| 【登出離開】<br>④ 學士班運動績優學生<br>● ● 軽名相關作業(2)<br>● 個人資料查詢維護(212<br>● 報名繳費資料查詢維護(212<br>● 報名繳費資料查詢推護(212<br>● 報名繳費資料作業(22)<br>● 建含證明9000 (217)<br>● 建改密碼 | <ul> <li>ーー三學年度<br/>個人:<br/>上傳</li> <li>身分證字號 A987654321</li> <li>※ 請點選下列各【報名序號】接線</li> <li>報名序號 報</li> <li>①10006〕 0801 運動科學</li> <li>①20003〕 0802 送世盛四<br/>直接</li> <li>● 若琴<br/>查賞<br/>將自</li> <li>報名</li> </ul> | 學士班運動績優學生<br>報名相關作業<br>審查資料作業<br>產產資料作業<br>建入該系所組別之上傳審查資料作<br>名系所班組 准考證<br>系<br>要上傳審查資料,點選左邊構<br>資料作業」後,再點選自己的<br>目動連結至線上審查系統。<br>乙兩個組別請分別上傳。 | 業系統。<br>調<br>欄位「上傳審<br>報名流水號, |
|----------------------------------------------------------------------------------------------------|----------------------------------------------------------------------------------------------------|----------------------------------------------------------------------------------------------------|-------------------------------|
|                                                                                                    | 線上申辦作業說明                                                                                                    |                                                                                                    |                               |
|                                                                                                    | 各位同學您好:<br>國立清萄大學學士班運動續優審查採用線上審閱作業,考生無須寄繳任<br>料」,各項繳交資料請詳閱簡章說明。<br>提醒考生,務心講於報名期間內將「指定繳交資料」上傳完成,以利書;<br>進入申請作業                                                                                                    | <sup>ŋ書面資料・而需於本系統上傳「指定繳文資</sup><br>● 請閱讀作業說明,<br>選「進入申請作業                                                                                     | 黑上<br>」 °                     |
|                                                                                                    |                                                                                                    |                                                                                                    |                               |
| 報名奕怡富查資料(資料上傳                                                                                                    | (截止日期: 2024-03-11 17:00:00)                                                                                                    |                                                                                                    |                               |
| 項.T                                                                                                    | 說明                                                                                                    |                                                                                                    | 狀態                            |
| 超人基本資料表                                                                                                    |                                                                                                    | N地址及連絡資訊等。<br>                                                                                                    | 未完成<br>                       |
|                                                                                                    | 上時1日工火町中心省直報で貝田川帯人相関具科。                                                                                                    |                                                                                                    | 小元/K                          |
| 產生報名資格審查PDF合存檔                                                                                                    |                                                                                                    |                                                                                                    | 未完成                           |
| 學系班審查資料 (資) 上傳補<br>項目                                                                                                    | 값止日期: <b>2024-03-11 17:00:00</b> )<br>                                                                                                    | 線上審查系統分為二部分                                                                                                    | :                             |
| 學習資料簡要表                                                                                                    | 檢視申請人學習資料,包括網路報名所填寫之個人基本資料、學業表現                                                                                                    | (一)報名資格審查資料                                                                                                    |                               |
| 各學系指定繳交資料                                                                                                    | 上傳學系指定繳交之審查資料(詳見簡章學系分則)                                                                                                    | 1. 個人基本資料表                                                                                                    | €(填寫)                         |

1. 個人基本資料表(填寫)

- 2. 報名資格審查資料
- (二)學系班審查資料
  - 1.學習資料簡要表(填寫)
    - 2.各學系指定繳交資料

| about a bu                                                          |                                                                                                    |                              |              |        |                        |      |       |                     |    |   | лА3        |
|---------------------------------------------------------------------|----------------------------------------------------------------------------------------------------|------------------------------|--------------|--------|------------------------|------|-------|---------------------|----|---|------------|
| 資料表                                                                 | 檢視申請人基本資料,                                                                                                    | 包括網路報名所填寫之個人                 | 人基本資料        | 、學歷、通訊 | 也址及連結                  | 資訊等。 |       |                     |    | _ | 未完         |
| 審查資料                                                                | 上傳招生策略中心審論                                                                                                    | 進行「個」                        | 人基本          | 資料     | 表」                     | 作業。  | C     |                     |    |   | 未完         |
| 資格審查PDF合併檔                                                          |                                                                                                    |                              |              |        |                        |      |       |                     |    |   | 未完         |
|                                                                     |                                                                                                    |                              |              |        |                        |      |       |                     |    |   |            |
| 荒程 ↓ 設定詳細個人資                                                        | 料                                                                                                    |                              |              |        |                        |      |       |                     |    |   |            |
|                                                                     |                                                                                                    |                              | 檢視申讀         | 有人個人資料 | 表                      |      |       |                     |    |   |            |
| A. 本網頁部分i                                                           | 資料源於銀名系統,其他欄位畫系                                                                                                    | \$\\\`這寬,供審香委員參考。            |              |        |                        |      |       |                     |    |   |            |
| B. 打紅色星號(                                                           | (*)的欄位請從畫面左上角[設定                                                                                                    | 計價個人資料]欄位填寫!                 |              |        |                        |      |       |                     |    |   |            |
|                                                                     |                                                                                                    | M (가) 뉴트 - 가니                | ر ا          |        | [ = <del>/ / /</del> / |      | - / I | Er n <del>a a</del> |    |   |            |
| 壹、申請人資料<br>[44.4]                                                   | Patt ( stat                                                                                                    | _ 點選「彭                       | <b>z</b> 正 詳 | ※田1回ノ  | <b>\</b> 貸料            | 计」建  | E行項   | 見局 (                | D  |   |            |
| 姓 名<br>連絡電話                                                         | 陳小羽<br>035715131                                                                                                    | 手機 001                       | 12345678     | Email  | h                      |      |       |                     |    |   | -          |
| 學歷(力)代碼                                                             | 60 高中 (職) 已畢業                                                                                                    | 121% [09]                    | 22343078     | Linan  | L                      |      |       |                     |    |   |            |
| 學歷(力)                                                               | 102 年 06 月 畢業於國                                                                                                    | 國立嘉義高中                       |              |        |                        |      |       |                     |    |   |            |
| 學測成结                                                                | 國文                                                                                                    | 英文                           | 敗學A          |        | 數學B                    |      | 自然    |                     | 社會 |   | 總級分        |
| 1.047751004                                                         | 12                                                                                                    | 15                           | 9            |        | -1                     |      | 14    |                     | 13 |   | 63         |
| 特殊班別                                                                | 資優班・類別體育班                                                                                                    |                              |              |        |                        |      |       |                     |    |   |            |
|                                                                     |                                                                                                    |                              |              |        |                        |      |       |                     |    |   |            |
| 1.                                                                  |                                                                                                    |                              |              |        |                        |      |       |                     |    |   | lh.        |
| 1.<br>,<br>,<br>,<br>,<br>,<br>,<br>,<br>,<br>,<br>,<br>,<br>,<br>, | ▶系:免填。(非報名清華學院<br>)                                                                                                    | <sup>2學</sup> 士班者免填 <b>)</b> |              |        |                        |      |       |                     |    |   | <i>i</i> . |
| 1.<br>,<br>,<br>,<br>,<br>,<br>,<br>,<br>,<br>,<br>,<br>,<br>,<br>, | ▶条:免填。(非報名清華學院<br>)                                                                                                    | 2學士班者免頃)                     |              |        |                        |      |       |                     |    | L |            |
| 1.       人大二分流後凝就論的場<br>補充說明。(200字以内)       私(0)                    | ₽系: 免填。(非報名清華學院<br>)<br><a href="https://www.selfacture.com">₹(1個中文字=3個)</a>                                                                      | 2學士班者免填 <b>)</b><br>字元)      |              |        |                        |      |       |                     |    |   |            |
| 1.       2       人大二分流後擬就讀的場<br>補充說明。(200字以内       補充說明。(200字以内     | ▶ </td <td>2學士班者免頃<b>)</b><br/>字元)</td> <td>(送出) [1]</td> <td></td> <td></td> <td></td> <td></td> <td></td> <td></td> <td></td> <td><u>*</u></td> | 2學士班者免頃 <b>)</b><br>字元)      | (送出) [1]     |        |                        |      |       |                     |    |   | <u>*</u>   |

| A. 本網頁部<br>B. 打紅色星 | 分資料源於報名系統,其他欄<br>號(*)的欄位請從畫面左上角[ | ☆「回申書              | 請流程」       | 進行下一  | 一步。 |    |              |     |
|--------------------|----------------------------------|--------------------|------------|-------|-----|----|--------------|-----|
| 壹、申請人資料            |                                  |                    |            |       |     |    |              |     |
| 姓名                 | 陳小羽                              | 報考身分別              | 一般生        | 性別    | 男   | 生日 | 084年 09月 14日 |     |
| 連絡電話               | 035715131                        | 手機                 | 0912345678 | Email | с   |    |              |     |
| 學歷(力)代碼            | 60 高中(職)已畢                       | <del></del>        |            |       |     |    |              |     |
| 學歷(力)              | 102 年 06 月 畢                     | 業於國立嘉義高中           |            |       |     |    |              |     |
| EST SHI - Prive    | 國文                               | 英文                 | 數學A        | 數學B   |     | 自然 | 社會           | 總級分 |
| 学測成績               | 12                               | 15                 | 9          | -1    |     | 14 | 13           | 63  |
| 特殊班別               | 資優班・類別體育班                        |                    |            |       |     |    |              |     |
| *甙、申請人主要家庭         | 成員、目前成員就業及在學狀                    | <b>洪(200字</b> 以內): |            |       |     |    |              |     |
| 爸爸媽媽弟弟我            | (150æbiæ) ·                      |                    |            |       |     |    |              | li. |
|                    | (130子以内)                         |                    |            |       |     |    |              |     |

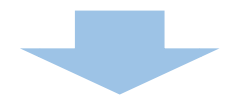

|   | 報名資格審查資料 (資料上傳截止日期: 2024-03-11 17:00:00) |           |                   |     |  |  |  |
|---|------------------------------------------|-----------|-------------------|-----|--|--|--|
|   | 項目                                       |           | <b>設明</b>         | 狀態  |  |  |  |
| < | 個人基本資料表                                  | 檢視申請人基本資料 | 進行「報名資格審查資料」上傳作業。 | 已完成 |  |  |  |
|   | 報名資格審查資料<br>上傳招生策略中心審查                   |           | 味で見て川斎~11歳見行      | 未完成 |  |  |  |
|   | 產生報名資格審查PDF合併檔                           | 未完成       |                   |     |  |  |  |

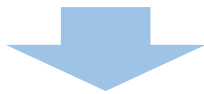

|          |                                                                                           | 上傳檔案                               |                                                          |                             |                           |  |  |  |  |
|----------|-------------------------------------------------------------------------------------------|------------------------------------|----------------------------------------------------------|-----------------------------|---------------------------|--|--|--|--|
|          | A. 檔案上傳依網路狀況有所不同, 如無法成功講務後再試                                                              |                                    |                                                          |                             |                           |  |  |  |  |
|          | 上傳檔案                                                                                      |                                    |                                                          |                             |                           |  |  |  |  |
|          | 愛護明文件     ((一)已畢業(」:請附畢業證書(限PDF報明(限PDF檔案))     (限PDF檔案))                                  | 當案) (二)應屆畢業生:請附蓋有112               | 2學年度第二學期註冊章之學生讀或在學讀                                      | 已完成                         | 必要                        |  |  |  |  |
|          | 高中歷年成績早 / <u>瀏覽</u> , 去選擇 (茶。<br>( 含班級、班群 年級名次證明(限PDF#                                    | 已完成                                | 必要                                                       |                             |                           |  |  |  |  |
|          | 113學年度學科能力測驗成績了 ( ) [ ] [ ] [ ] [ ] [ ] [ ] [ ] [ ] [ ] [                                 | 已完成                                | 必要                                                       |                             |                           |  |  |  |  |
|          | 運動績優資格證明文件         瀏覽         未選手檔案。<br>(詳見簡章/好合運動績優資格之一者(限PDF檔案))         已完成         必要 |                                    |                                                          |                             |                           |  |  |  |  |
|          |                                                                                           | 送出                                 |                                                          |                             |                           |  |  |  |  |
| 1.<br>2. | 請依序上傳報名資格審查資料電一<br>檔,且單項檔案大小不得超過20<br>分項選擇完欲上傳的檔案後,請點<br>方的「送出」鍵,即可進行上傳。<br>多,建議可分次上傳。    | 子檔,限 pdf<br>MB。<br>b選畫面最下<br>因檔案項目 | <ol> <li>「送出」後<br/>成」上傳,「<br/>行各檔案預<br/>請重新再次</li> </ol> | ,檔案會<br>可點選「<br>覽,若需<br>上傳。 | ·顯示「已完<br>已完成」進<br>尊更新檔案, |  |  |  |  |

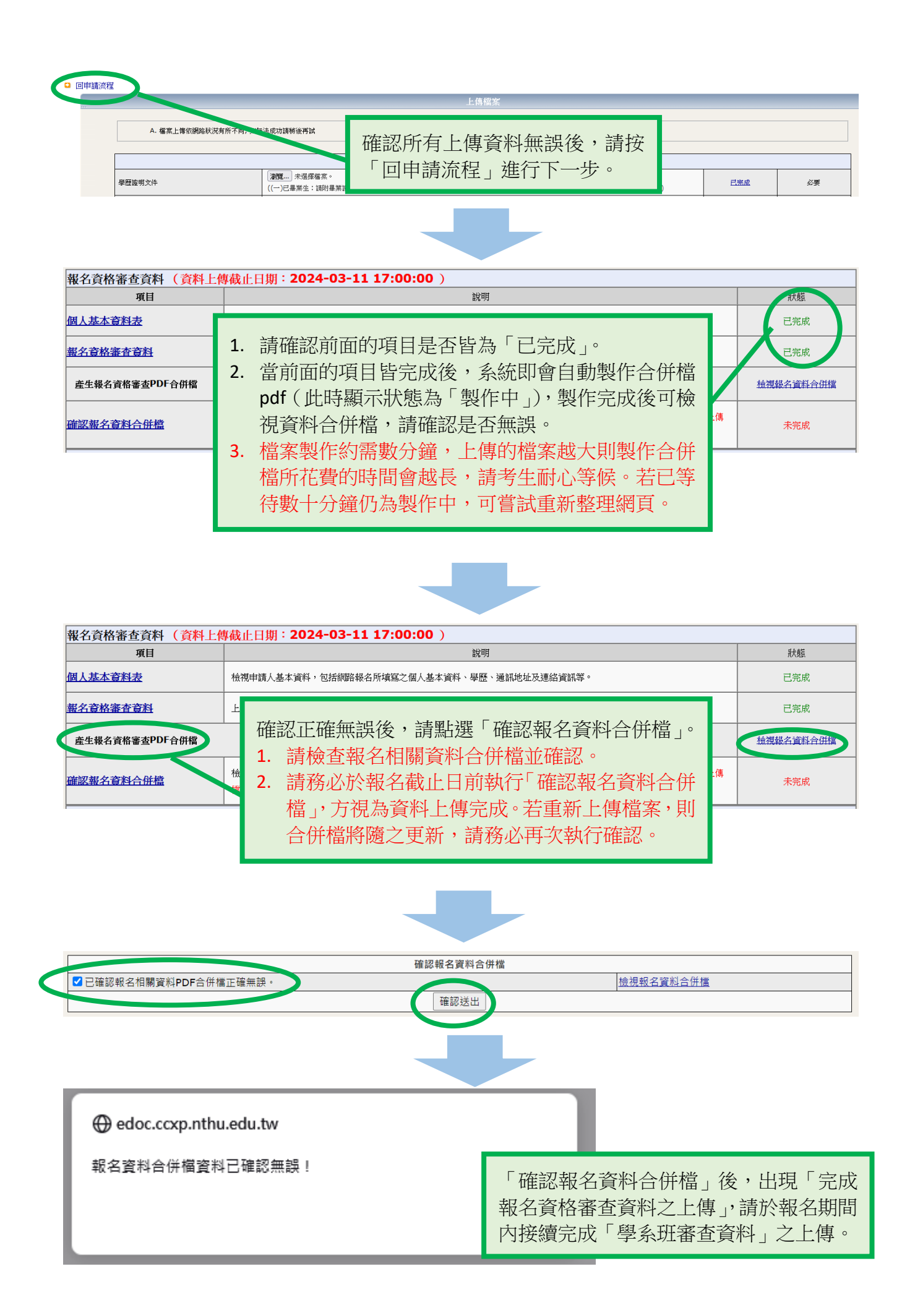

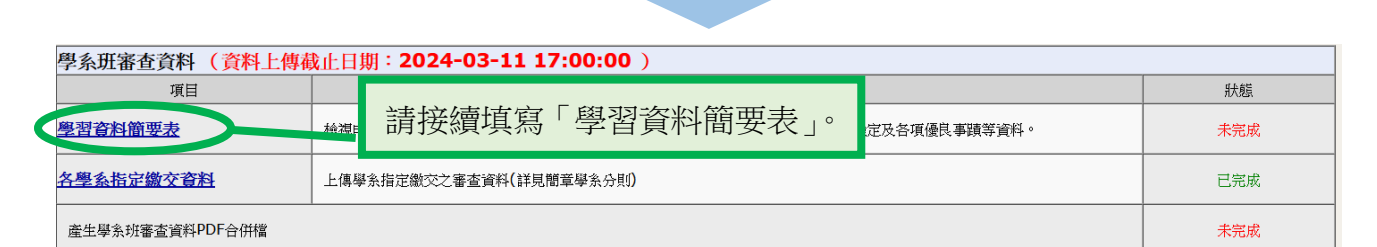

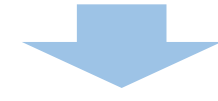

#### 回申請流程 2 設定個人學習資料表資料

特殊班別

特殊身份

資優班・類別體育班

國文成績

英文成績

數學成績

物理成績

化學成績

生物成績

歷史成績

地理成績

地球科學成 緧

公民興社會成績

高一上

-1.00

-1.00

-1.00

-1.00

-1.00

-1.00

-1.00

-1.00 -1.00

-1.00

| いの下時八子自具作同文公                                  |                       |           |                    |           |           |        |          |  |  |
|-----------------------------------------------|-----------------------|-----------|--------------------|-----------|-----------|--------|----------|--|--|
| A. 本網頁部分資料源於報名系統,其他機位講習。4.492 - 443-4年8月4月8日。 |                       |           |                    |           |           |        |          |  |  |
| B. 打紅色                                        | 色星號(*)的欄位請從畫面左一角[     | 設定個人學習資料和 | 長資料] 欄位 真寫!        |           |           |        |          |  |  |
| 一·基本資料(曲系編帶入·考生不填寫) 請點選一設定個人學習資料表」。           |                       |           |                    |           |           |        |          |  |  |
| 姓名                                            | 陳小羽 報名流水號             | 010006    | 報考身分別              | 一般生       | 性別 男 幸    | 服考組別 ( | 801運動科學系 |  |  |
| 學歷(力)代碼                                       |                       |           |                    |           |           |        |          |  |  |
| 學歷 <b>(</b> 力)                                | 高中(戦)學校代碼: 600 國立嘉義高中 |           |                    |           |           |        |          |  |  |
| 特殊班別                                          | 資優班・規則體育班             |           |                    |           |           |        |          |  |  |
| 特殊身份                                          |                       |           |                    |           |           |        |          |  |  |
| *二、學業表現()                                     | 請檢附歷年成績表,含班級、班積       | 群及全年級排名於審 | 查資料中,高職 <b>(</b> 不 | ·含綜合科)、自學 | 、同等學力者可免填 | i)     |          |  |  |
|                                               | 高一上高一下高二上高二下高三上高三下。   |           |                    |           |           |        |          |  |  |
|                                               | 國文成績                  | -1.00     | -1.00              | -1.00     | -1.00     | -1.00  | -1.00    |  |  |
|                                               | 英文成績                  | -1.00     | -1.00              | -1.00     | -1.00     | -1.00  | -1.00    |  |  |
|                                               | 數 學 成 績               | -1.00     | -1.00              | -1.00     | -1.00     | -1.00  | -1.00    |  |  |
|                                               | 物理成績                  | -1.00     | -1.00              | -1.00     | -1.00     | -1.00  | -1.00    |  |  |
|                                               | 化學成績                  | -1.00     | -1.00              | -1.00     | -1.00     | -1.00  | -1.00    |  |  |
|                                               | 生物成績                  | -1.00     | -1.00              | -1.00     | -1.00     | -1.00  | -1.00    |  |  |
|                                               | 歷史成績                  | -1.00     | -1.00              | -1.00     | -1.00     | -1.00  | -1.00    |  |  |
|                                               | 地理成績                  | -1.00     | -1.00              | -1.00     | -1.00     | -1.00  | -1.00    |  |  |
|                                               | 地球科學成 績               | -1.00     | -1.00              | -1.00     | -1.00     | -1.00  | -1.00    |  |  |
|                                               | 心早期社会成绩               | -1.00     | -1.00              | -1.00     | -1.00     | -1.00  | -1.00    |  |  |

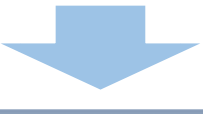

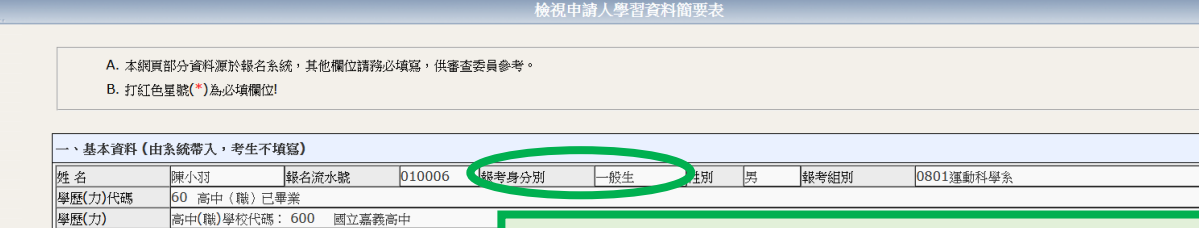

除「一、基本資料」為由報名系統帶入外,其他需自行填寫。 比欄位由招生策略中心確認後上銅登錄,具下述身分之考 □ 倒收入戶 □ 中低收入戶 □ 特殊境遇家庭(符合該) 「報考身分別」此欄位由招生策略中心確認後上網登錄,具 \*二、學業表現(請檢附歷年成績表,含班級、類組及全年級排名於審查資 上述身分之考生請傳真相關證明文件影本(詳招生簡章)至 本中心。 「二、學業表現」請依學校開立之成績單資訊填寫,無該科

成績或無修課該科目者請填寫-1。(請檢附歷年成績表,含班 級、班群及全年級排名於審查資料中,高職(不含綜合科)、自 學、同等學力者可免填)。

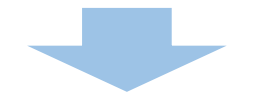

| 四、其他優良表現(如學術活動                 | 助或榮譽、課外活動·例:球類、藝能、社團幹部、義工等·擇優五項·並檢附證明文件資料於: | ● 善辞/ 法按/ 建宿日 , 适宿空                 |
|--------------------------------|---------------------------------------------|-------------------------------------|
| 年級                             | 事蹟 (限50字以内)                                 | ● 明按領域為共他項日 / 填為元                   |
| $0 - 0 \pm 0 \equiv$           |                                             | 畢後請按「送出」鍵。                          |
| $0 - 0 \equiv 0 \equiv$        |                                             |                                     |
| $0 - 0 \pm 0 \equiv$           |                                             | ● 若於報名期間内想要再編輯内                     |
| $\circ - \circ = \circ \equiv$ |                                             | <u> </u>                            |
| $0 - 0 \equiv 0 \equiv$        |                                             | 合" 係肥促                              |
|                                | 送出                                          | 簡要表」進入編輯。                           |
|                                |                                             | <ul> <li>● 所需填寫資料欄位稍多,建議</li> </ul> |
|                                |                                             | <b> </b>                            |
|                                |                                             | 梁河即万莫竹夜 叩起送 1 万                     |
|                                |                                             | 「送出」鍵,以儲存資料。                        |
|                                |                                             |                                     |
|                                |                                             |                                     |
| ▶ 回申請流程 ▶ 没定個人學                | 習資料表資料                                      |                                     |
|                                | <b>检泪中装】魔羽衣料箭西</b> 去                        |                                     |

|            |                                                              |                   |                      | B. 打紅色星號(*)的欄位語, 全面左上角 [設定個人學習資料表資料] 欄位填寫! |        |    |  |  |  |  |  |
|------------|--------------------------------------------------------------|-------------------|----------------------|--------------------------------------------|--------|----|--|--|--|--|--|
|            |                                                              |                   |                      |                                            |        |    |  |  |  |  |  |
|            | 9 + 201 ( + 5 / 201 - 20 + 7 / 201 )                         |                   |                      |                                            |        |    |  |  |  |  |  |
| - · 茲本貝科() | コ <b>示就带八,</b> 考生个棋器/                                        |                   |                      |                                            |        |    |  |  |  |  |  |
| 姓名         | 陳小羽 報:                                                       | 7                 | 164 . 主社会            | 「同由建法                                      | 4口 计广方 | 下止 |  |  |  |  |  |
| 學歷(力)代碼    | (加陽) 🔟 🚋 🐘 「 唯 祁 貞 不 井 燕 袂 復 ' 萌 按 ' 凹 中 萌 流 怪 🛛 進 仃 卜 一 歹 。 |                   |                      |                                            |        |    |  |  |  |  |  |
| 學歷(力)      | 高中(職)學校代碼: 60                                                | 高中(職)學校代碼: 60     |                      |                                            |        |    |  |  |  |  |  |
| 特殊班別       | 資優班・類別體育班                                                    |                   |                      |                                            |        |    |  |  |  |  |  |
| 4-4-746    | 此欄位由招生策略中心確                                                  | 認後上網登錄,具下述身分之考生詳  | 事件真相關證明文件影本(         | 詳招生簡章)至本中心                                 |        |    |  |  |  |  |  |
|            | 休息份         □ 依收入戶 □ 特殊境遇家庭(将合該條例第4條第1項第5款規定者)               |                   |                      |                                            |        |    |  |  |  |  |  |
| 将外身份       | □ 低收入戶 □ 中低收                                                 | 人尸 🗆 符殊遺過家庭(符合該條例 | \$P\$\$P\$第19]第3款規定有 | )                                          |        |    |  |  |  |  |  |

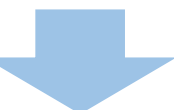

| 學系班審查資料(資料上傳講   | 審查資料(資料上傳截止日期:2024-03-11 17:00:00)                 |     |  |  |  |  |  |  |
|-----------------|----------------------------------------------------|-----|--|--|--|--|--|--|
| 項目              |                                                    |     |  |  |  |  |  |  |
| 學習資料簡要表         | 檢視申請人學習資料,包括網路報名所填寫之個人基本資料、學業表現、語文或技能檢定及各項優良事蹟等資料。 | 已完成 |  |  |  |  |  |  |
| 各學系指定繳交資料       | 上傳學系指定繳交之審查資料(詳見簡章學系分則)                            | 已完成 |  |  |  |  |  |  |
| 產生學系班審查資料PDF合併檔 | 注於處「虛陶么比內納六次四                                      | 製作中 |  |  |  |  |  |  |
| 確認學系班審查資料合併檔    | 航 法 一 法 一 法 一 法 一 法 一 法 一 法 一 法 一 法                | 未完成 |  |  |  |  |  |  |

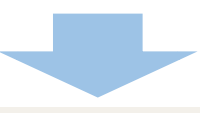

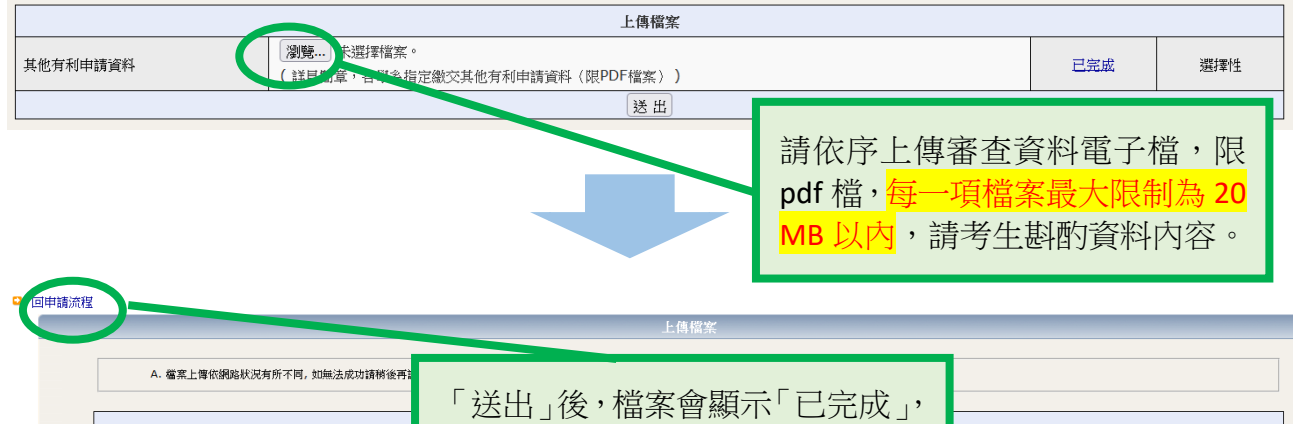

可點選該字樣進行各檔案預覽,確

認資料無誤後,請按「回申請流程」

已完成

已完成

已完成

必要

必要

選擇性

**瀏覽...** 未選招 (含個人成長歴

瀏覽.... 未選招 (含申請動機() 瀏覽.... 未選招

(詳見簡章,名

進行下一步。

自傳

讀書計畫

其他有利申請資料

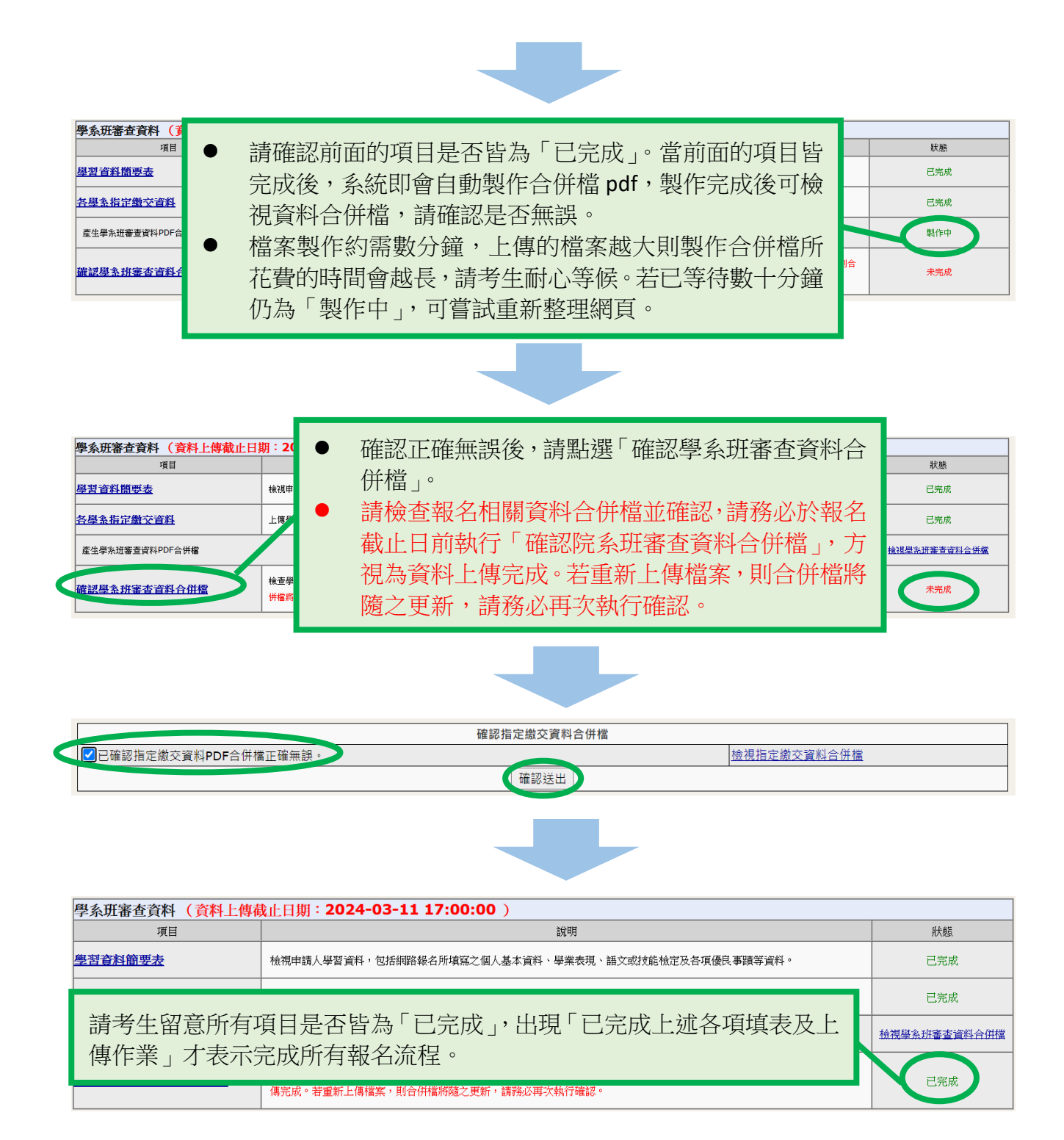

\*\*本操作手冊為供考生於報名時參考,實際招生情形仍依本年度簡章、系統為準\*\* 考生自行留意報名日期:113年3月5日上午10:00~3月11日下午5:00止。 網路報名系統於報名期間24小時開放,為避免網路壅塞,請考生儘早上網報名,逾期不受理。 若有相關問題請於平日上班時間來電或來信詢問,招生策略中心將於上班日盡速回覆: 電話:(03)5715131轉33001~33006、31014、31300~31303、31385、31398、31399 信箱:adms@my.nthu.edu.tw

- 傳真:(03)5743034、5721602
- 網址: https://adms.site.nthu.edu.tw/